## Kratki napotki za ustvarjanje poročil v spletni programski opremi CareLink System (carelink.medtronic.eu)

Spletna programska oprema CareLink System omogoča prenos podatkov iz inzulinske črpalke in sistema za neprekinjeno merjenje glukoze ter (s soglasjem uporabnika) povezavo do spletne programske opreme za uporabnika CareLink Personal.

## Ustvarjanje poročil

- 1. Po vnosu gesla in uporabniškega imena dodajte novega bolnika (**+ Nov bolnik**) ali uporabnika izberite iz seznama.
- 2. S klikom na **^ Prenesi iz naprave**, začnete postopek odčitavanja podatkov (sledite napotkom na zaslonu).
- 3. Po zaključku prenosa kliknite gumb Osveži.
- 4. Spodaj prikazana **POROČILA S POVZETKI** prikazujejo posamezna poročila. S kliki izberete poročila za prikaz.
  - Privzeto obdobje poročanja je **zadnjih 14 dni**. Obdobje lahko spremenite v **Izberite najnovejše podatke/Izberite razpon po meri**.
  - o Izbiro poročil lahko prednastavite v zavihku Izberi priljubljene.

V zavihku DNEVNA POROČILA lahko izberete dneve, ki si jih želite podrobneje ogledati.

- 5. <u>Ocena in napredek</u>: Če izberete poročilo Ocena in napredek (ni na voljo za Paradigm Veo) se zgoraj desno, v vrstici Obdobje poročanja, prikaže možnost izbire obdobja za primerjavo, Napredek od.
  - Privzeto obdobje primerjave je izpred 3 mesecev, lahko pa ga spremenite (od 14 dni do 12 mes.).
- 6. Kliknite Ustvarjanje poročil v desnem kotu.
- 7. Poročilo se prikaže v novem zavihku, od koder ga lahko natisnete ali shranite. Uporabite desni klik miške.

| CareLink <sup>™</sup>                                                                                                    |                         | ? ~                               | Zaloker Zaloker V<br>Zaloker & Zaloker |
|----------------------------------------------------------------------------------------------------|-------------------------|-----------------------------------|----------------------------------------|
| <b>MP 646</b><br>Starost: <b>75</b> DATUM ROJSTVA: <b>07/06/1944</b>                                                                                                    |                         | CareLink Persor<br>(※ Ni poveza   | nal: The Prenesi iz naprave            |
| POROČILA NASTAVITVE POROČIL PROFIL BOLNIKA                                                                                                    |                         |                                   |                                        |
| Obdobje poročanja: dec. 28, 2019 - jan. 10, 2020 (14 dni) Image: State in the section of the section of the se                                             |                         |                                   |                                        |
| Image: Comparison of the second second se |                         |                                   |                                        |
| Prikaz: <u>30 dni</u> 90 dni Danes                                                                                                    |                         |                                   |                                        |
| POROČILA S POVZETKI (9) DNEVNA POROČILA (0)                                                                                                    |                         | Izvoz podatkov (CS)               | /) 🛱 Ustvarjanje poročil               |
| Izberite poročilo: 9 poročil/-o/-i/-a Počisti vse Izberi priljubljene                                                                                                    |                         |                                   |                                        |
|                                                                                                    | $^{\circ}$ ( $^{\circ}$ |                                   |                                        |
| Ocena in napredek Tedenski pregled                                                                                                    | Nadzorna plošča         | Bolus ob obroku z Bolus<br>Wizard | Epizodno poročilo                      |
|                                                                                                    |                         | ○ ○                               |                                        |
| Navade Pregled senzorja in<br>merilnika                                                                                                    | Dnevnik                 | Nastavitve naprave                |                                        |

Več informacij: 051 316 560 Tehnična pomoč za CareLink System: 051 366 629 (delavnik od 7.00 do 15.00)